## Changer la lettre du disque dur - Windows 7

 Cliquez avec le bouton droit de la souris sur l'icône Ordinateur dans le menu Démarrer.

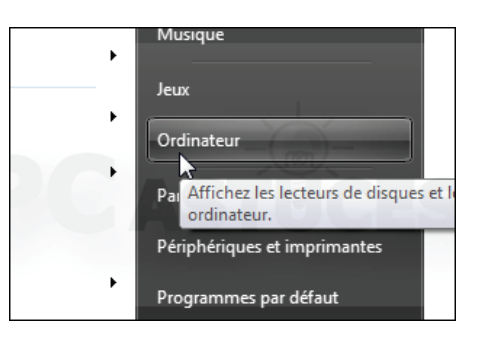

2. Cliquez sur Gérer.

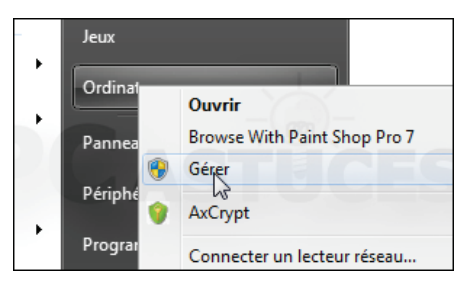

3. Dans la fenêtre qui s'ouvre, double cliquez sur l'outil Stockage puis sur Gestion des disques.

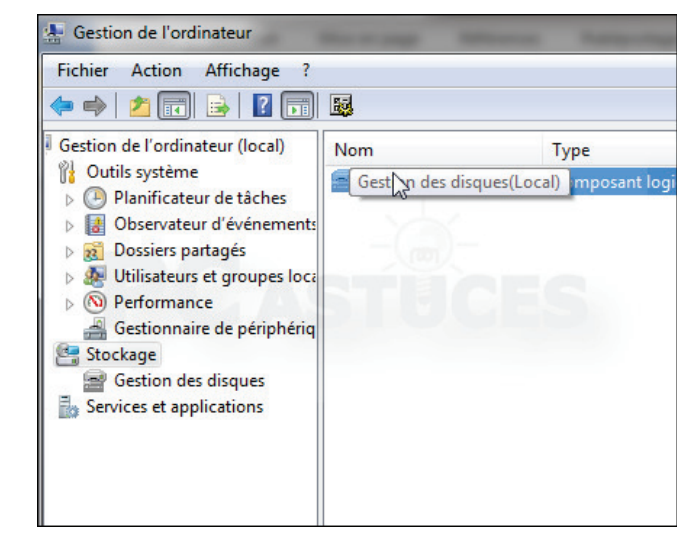

4. En bas de la fenêtre, localisez le **disque dur JPM GAMES**.

|                                                    | III                                                                                         |
|----------------------------------------------------|---------------------------------------------------------------------------------------------|
| <b>Disque 3</b><br>De base<br>15,00 Go<br>En ligne | Développement (H:)<br>15,00 Go NTFS (Chiffré avec BitLocker)<br>Sain (Partition principale) |
| CD-ROM 0<br>DVD (D:)                               | JPM GAMES                                                                                   |
| Aucun média                                        |                                                                                             |

5. Cliquez dessus avec le bouton droit de la souris et cliquez sur Modifier la lettre de lecteur et les chemins d'accès.

| CD-ROM 0<br>DVD (D:)                                |   |  |
|-----------------------------------------------------|---|--|
| Aucun média                                         |   |  |
| Modifier la lettre de lecteur et les chemins d'accè | s |  |
| Éjecter                                             |   |  |
| Pronriétés                                          |   |  |

6. Sélectionnez la lettre actuelle et cliquez sur Modifier.

| Autoriser l'acc<br>chemins d'acc | ès à ce volume<br>cès de lecteurs | en utilisan | t la lettre de l | ecteur s | uivante et le |
|----------------------------------|-----------------------------------|-------------|------------------|----------|---------------|
| <b>₽</b> D:                      |                                   |             | -                |          |               |
|                                  |                                   |             |                  |          |               |
|                                  |                                   |             |                  |          |               |
| Aisutor                          | Modifier                          |             | optimer          |          |               |

7. Déroulez la liste **Attribuer la lettre de lecteur suivante** et sélectionnez la lettre **Z**.

| Entrer une nouvelle lettre de lecteur ou un ch | iemin d'accè | s pour D: ( | ).        |
|------------------------------------------------|--------------|-------------|-----------|
| Attribuer la lettre de lecteur suivante :      | D            | -           |           |
| j Monter dans le dossier NTFS vide suivan      | B<br>D<br>F  |             | Parcourir |
|                                                | L<br>L       | ж           | Annuler   |
|                                                | T NO         |             | Annuler   |
| <u></u>                                        | P Q R c      |             |           |
|                                                | U<br>U<br>V  |             |           |
|                                                | X            |             |           |

8. Validez par **OK** puis confirmez l'opération par **Oui**.

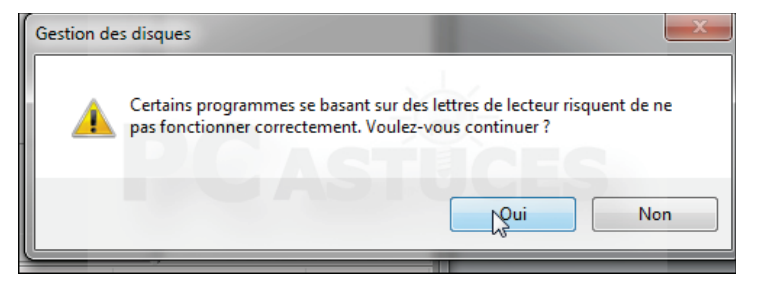

9. Votre **disque dur** utilise désormais la nouvelle lettre **Z** dans l'explorateur.

| Groupe résidentiel    |   |  |
|-----------------------|---|--|
| 🛯 🖳 Ordinateur        |   |  |
| 🛛 🏜 Disque local (C:) |   |  |
| Documents (E:)        |   |  |
| Serveurs (G:)         |   |  |
| Développement (H:)    |   |  |
| > 🖶 Webastuces (I:)   |   |  |
| Ecteur DVD RW (Z:)    | 0 |  |
| JPM GAMES (Z)         |   |  |
| N 🔐 Dássau            |   |  |

N'hésitez pas à m'appeler si besoin